## How to check your Zoom app version and update it on Windows/Mac/Linux

If you usually sign in to the Zoom app and use it

- 0. Open your Zoom app.
  - a. For Windows users  $\rightarrow$  launch the Zoom icon on desktop. If there is no icon on desktop, go to the start menu and select "Zoom".  $\rightarrow$  Start from "Start Zoom".
  - b. For Mac users  $\rightarrow$  Launch "zoom.us" from application.
  - c. For Linux users  $\rightarrow$  Launch the Zoom app according to how to start the application for each distribution.
- 1. On a Zoom application, click the profile icon and display the menu. (If you don't set your profile icon, click the Humanoid silhouette icon.)
  - 🗖 Zoom () Meeting 2 Contacts A Chat Q Search LICENSED 1. Click the profile icon @kyoto-u.ac.jp 😽 Add a Personal Note Settings Wednes Available + Away New Meeting loin Do not disturb My Profile Try Top Features 19 Help No upcomin Check for Updates Schedule Share screen Switch to Portrait View Switch Account 2. Click "Check for Updates" Sign Out
- 2. Click "Check for Updates".

3. Check the version. If it is not the latest version, the information will be displayed. Then, click "Update" to start updating.

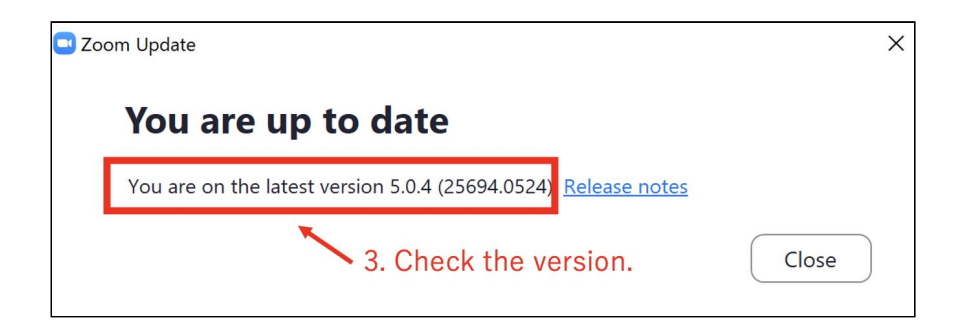

## If you usually use the Zoom app without signing in

- 1. Open your Zoom app.
  - a. For Windows users -> launch the Zoom icon on desktop. If there is no icon on desktop, go to the start menu and select "Zoom". -> Start from "Start Zoom".
  - b. For Mac users -> Launch "zoom.us" from application.
  - c. For Linux users -> Launch the Zoom app according to how to start the application for each distribution.
- 2. Find the version number at the bottom of the first window. The latest version is version 5.0.4 as of May 27. If it is less than 5.0.4, please update to the latest version.

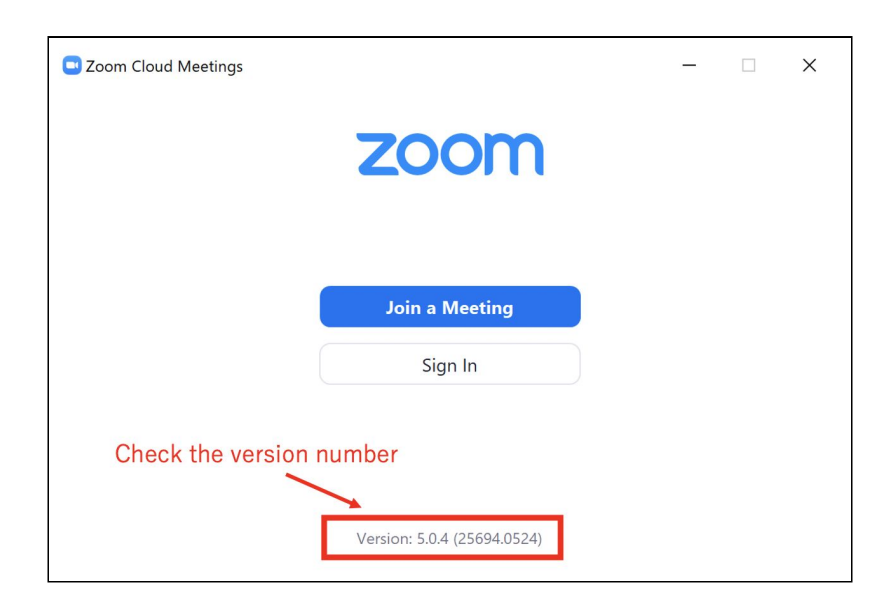

3. If the version is not the latest version, please download the app from the URL below and launch the installer. When the installation is completed, the app will be overwritten and updated.

https://zoom.us/support/download